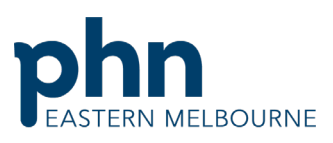

|                                                                                                    | An Australian Government                                                                                                    |
|----------------------------------------------------------------------------------------------------|----------------------------------------------------------------------------------------------------|
| Clinical Summary Walkthrough Patients needing                                                                                                 | Health Assessments                                                                                                    |
| Step 1<br>Open POLAR and select Clinic Summary Report<br>from the dashboard                                                                   | PCLAR       Reports       Management       Downloads       Hummingbird       Support         Welcome to POLAR         DEMO report links         COVID-19       Clinical<br>Indicators<br>DEMO       PIP-QI report<br>HARP DEMO         DEMO                                                                                                    |
| Step 2<br>Apply the following filters<br>Patient Status - Active<br>RACGP-Active<br>Step 3<br>Go to MBS/Care Planning & Health<br>Assessments | Patient   Patient Status   Patient Status   Patient Status   Patient Status   Patient Status   Patient Status   Patient Status   Patient Status   Patient Accose   Patient Accose   Patient Status   Patient Accose   Patient Accose   Patient Accose   Patient Accose   Patient Accose   Patient Accose   Patient Accose   Patient Accose   Patient Accose   Patient Accose   Patient Accose   Patient Accose   Patient Accose   Patient Accose   Patient Accose   Patient Accose   Patient Accose |

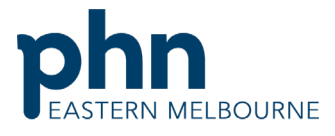

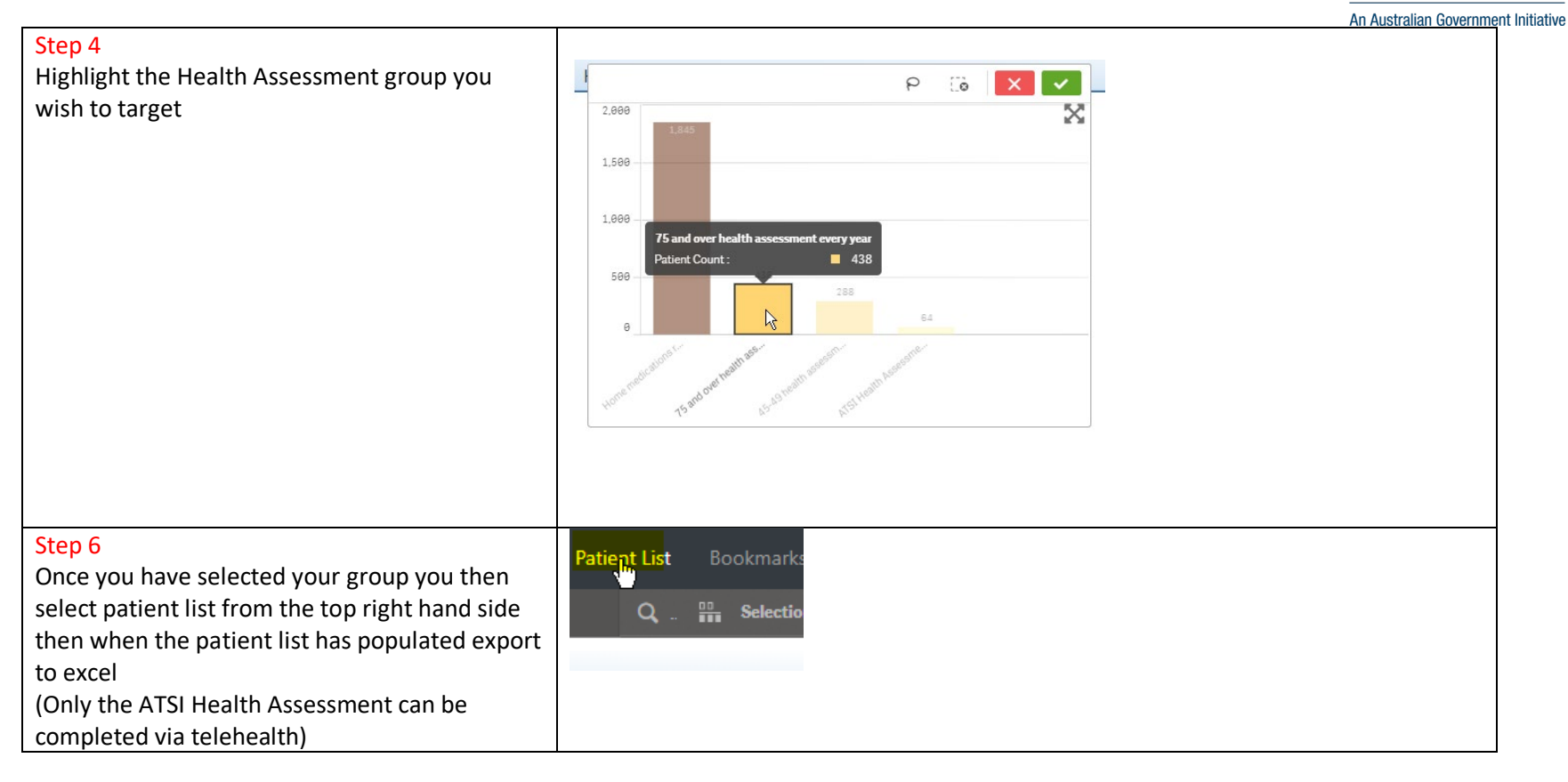